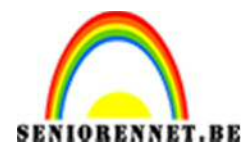

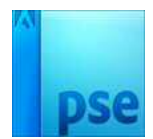

<u>Tekst verplaatsen</u>

PSE-Tekst verplaatsen

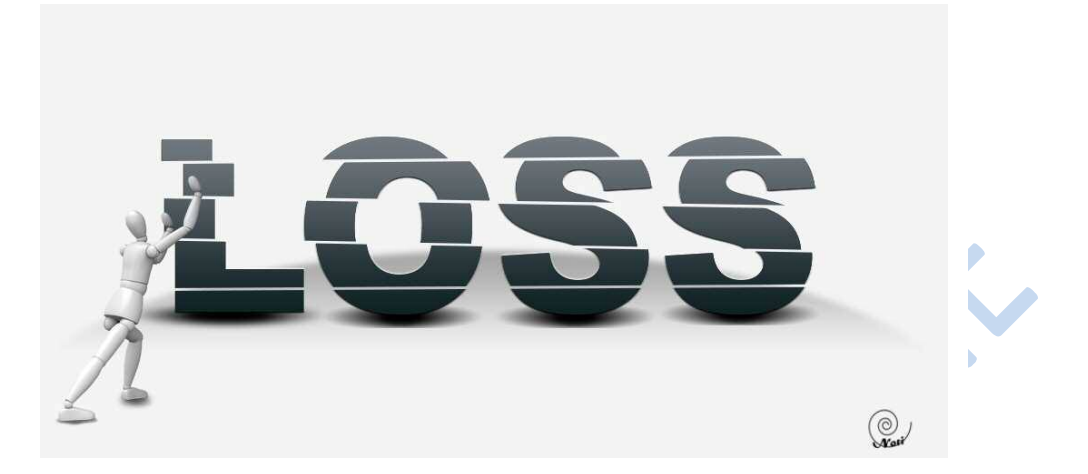

1. Nieuw document van 1000 op 500 px. Vul de achtergrond met kleur #F4F4F4

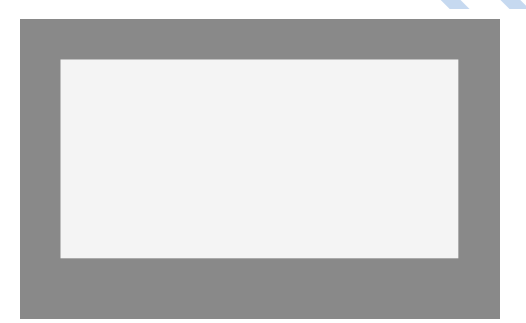

2. Voeg een donkere lijn toe om grond en muur te scheiden. Neem het ovalen selectiegereedschap, maak een ovalen selectie en op een nieuwe laag vullen met een verloop van # a3a3a3 naar transparant.

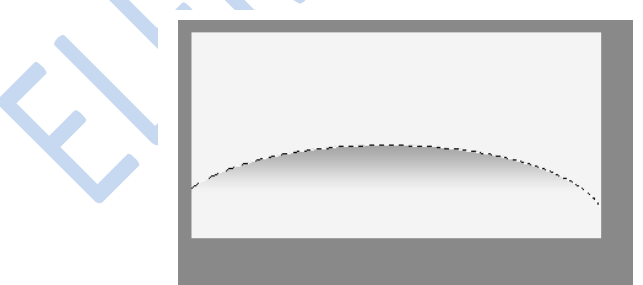

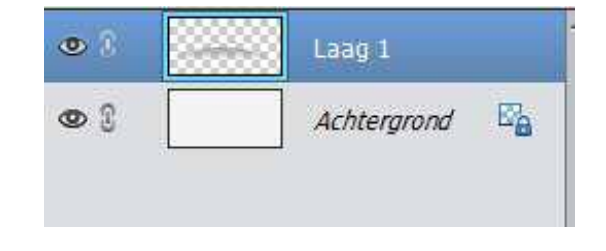

3. Deselecteren Ctrl+D, ga naar Filter → vervagen → Gaussiaans vervagen → volgende waarde:

| Annuleren              |
|------------------------|
| ☑ <u>V</u> oorvertonin |
|                        |
|                        |
|                        |
|                        |
|                        |

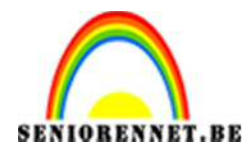

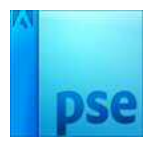

4. Tekst typen in het midden van het canvas. Arial black, 250 pt, Scherp

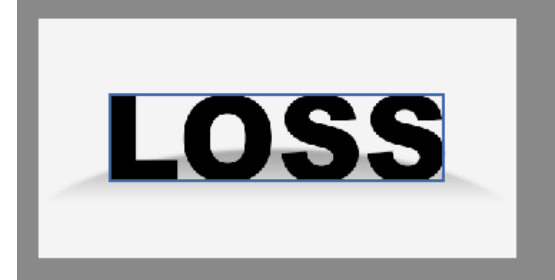

5. Geef de tekstlaag volgende laagstijl: Schuine kant en reliëf:

| Voorvertoning                  |              |
|--------------------------------|--------------|
| Belichtingshoek: (             | 1 80 °       |
| Slagschaduw                    |              |
| Gloed                          |              |
| 🗢 🗹 Schuine kant               |              |
| Grootte: -O<br>Richting: 🗹 Omh | oog 🗌 Omlaag |

Dan gaan we het nog een verloop geven.
Ctrl+klik op de tekst → verloop van #112123 naar #737980

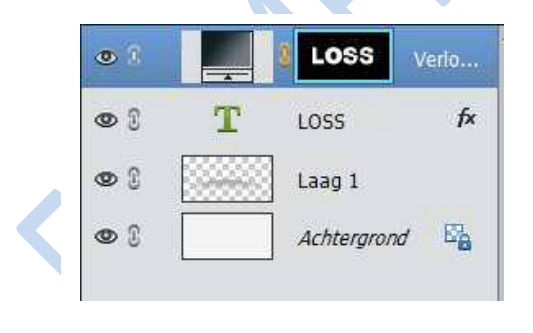

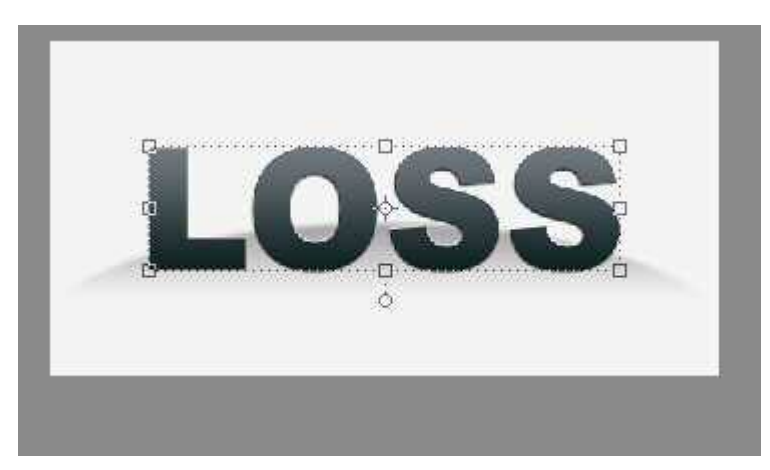

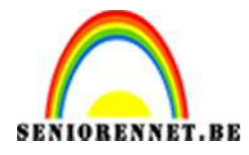

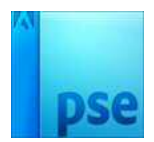

7. We gaan het verloop en de tekst verenigen → zo wordt de tekst een pixellaag. Nieuwe laag hieronder plaatsen.

We gaan schaduw toevoegen onder de letters.

Op de nieuwe laag doen we een kleine ovalen selectie, vullen met zwart  $\rightarrow$  deselecteren (Ctrl+D)

Gaussiaans vervagen

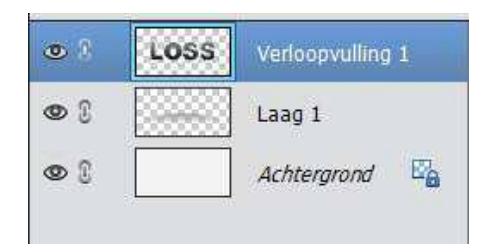

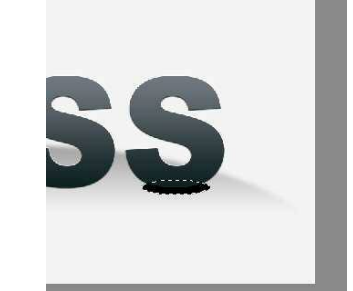

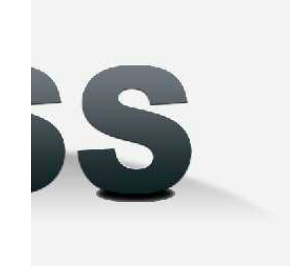

8. We passen hierop nog een filter → vervagen → Bewegingsonscherpte toevoegen met volgende waarde:

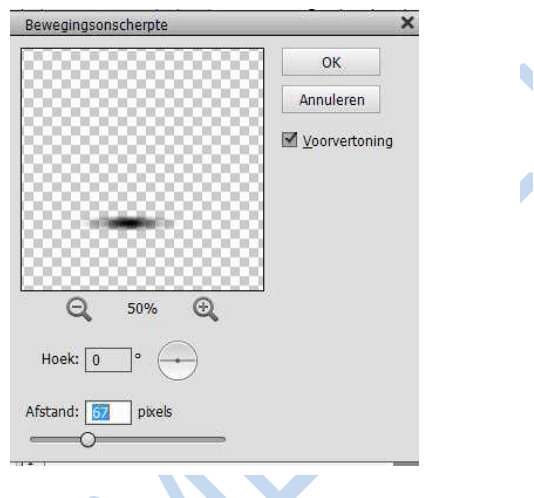

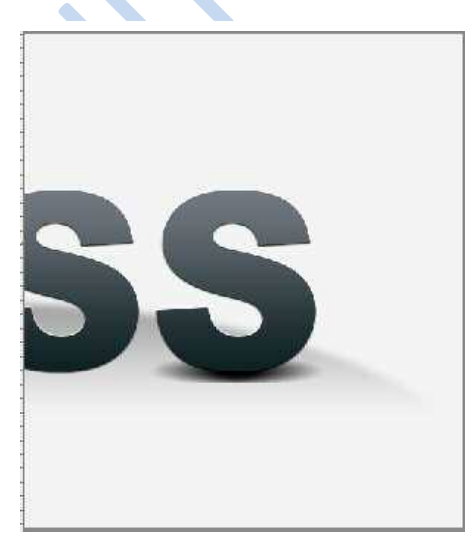

9. Dupliceer de schaduwlaag (Ctrl+J) zoveel keren als er letters zijn en plaats de schaduw onder de letters of herhaal de stappen 7 en 8.

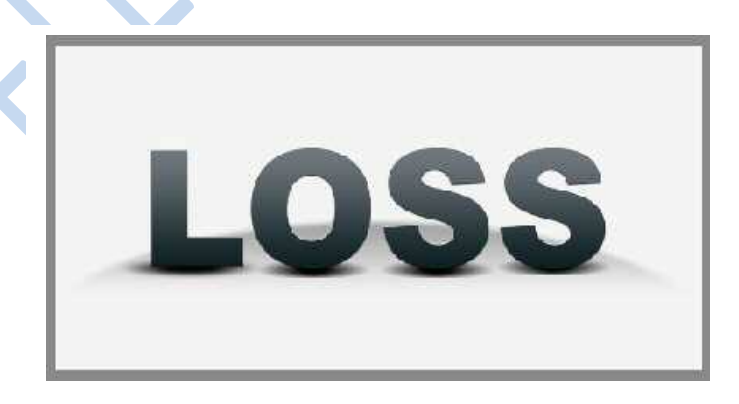

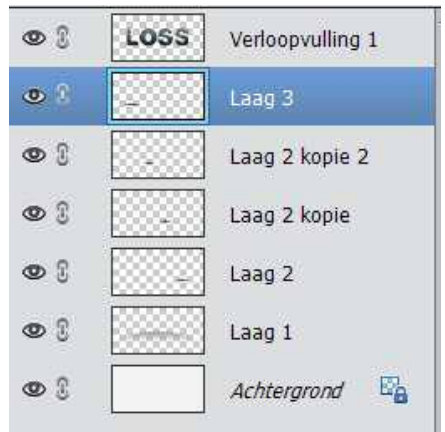

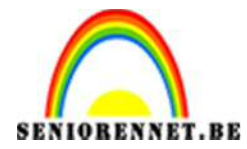

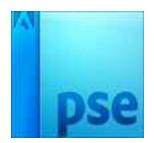

10. We gaan terug naar de tekstlaag voor het verplaatsingseffect. We maken volgende selectie met Veelhoeklasso

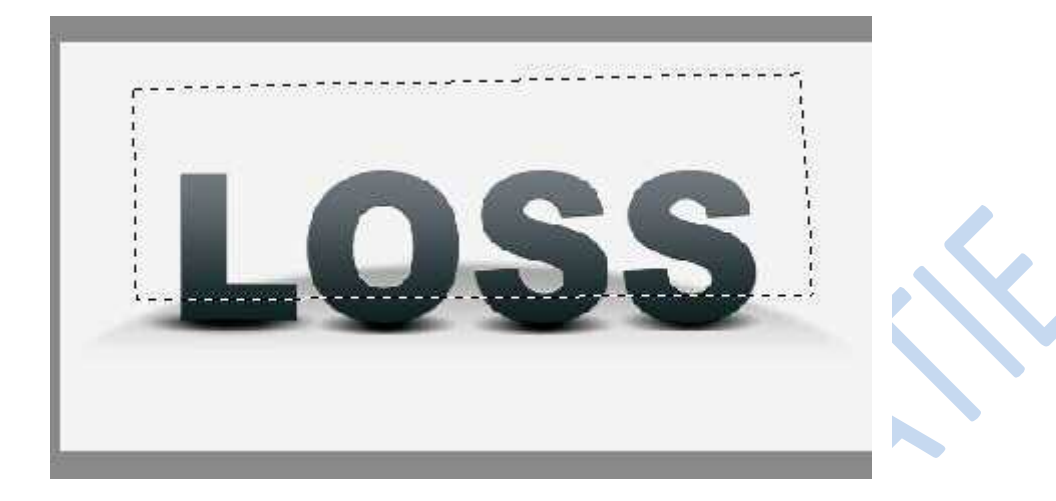

11. Klik Ctrl+Shift+J om geselecteerde deel op een nieuwe laag te plaatsen. Verplaatsgereedschap gebruiken om de nieuwe laag een beetje te verplaatsen

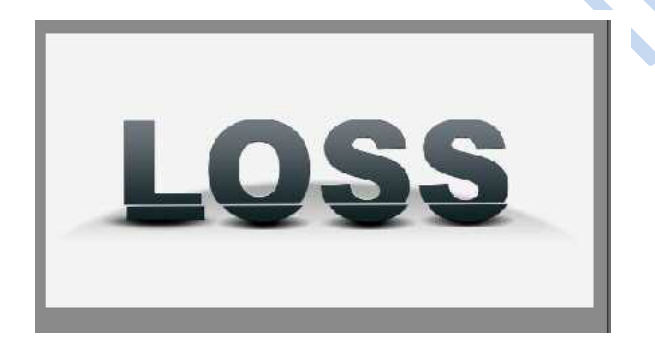

| •          | LOSS | Laag 4           |
|------------|------|------------------|
| •          |      | Verloopvulling 1 |
| •          |      | Laag 3           |
| •          |      | Laag 2 kopie 2   |
| •          |      | Laag 2 kopie     |
| • 8        |      | Laag 2           |
| • :        |      | Laag 1           |
| <b>o</b> 1 |      | Achtergrond      |

 12. Op deze nieuwe laag trekken we opnieuw een selectie met de Veelhoeklasso. Klik Ctrl+Shift+J om het geselecteerde deel op een nieuwe laag te plaatsen. Met verplaatsgereedschap een beetje verplaatsen. Herhaal dit enkele keren

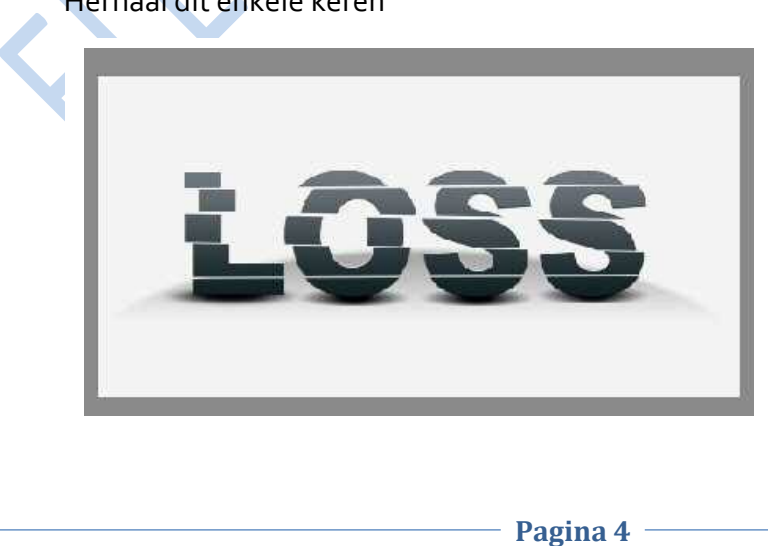

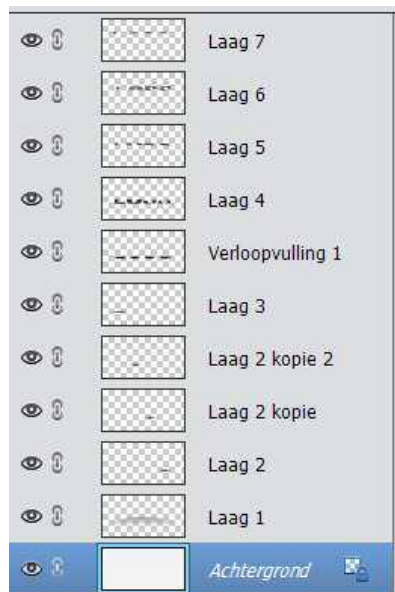

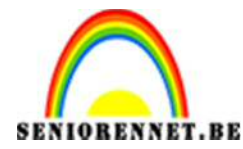

13. Voeg nog de Robot toe die de tekst wegduwt. Pas grootte en plaats de Robot.

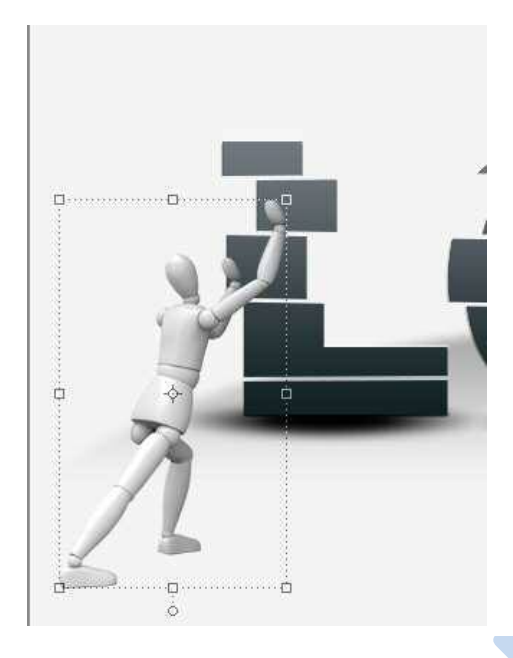

14. Voeg nog schaduw toe onder de "Robot" laag Nieuwe laag onder laag "robot", klein selectie maken, vul met zwart. Deselecteren. Geef Gaussiaanse vervaging.

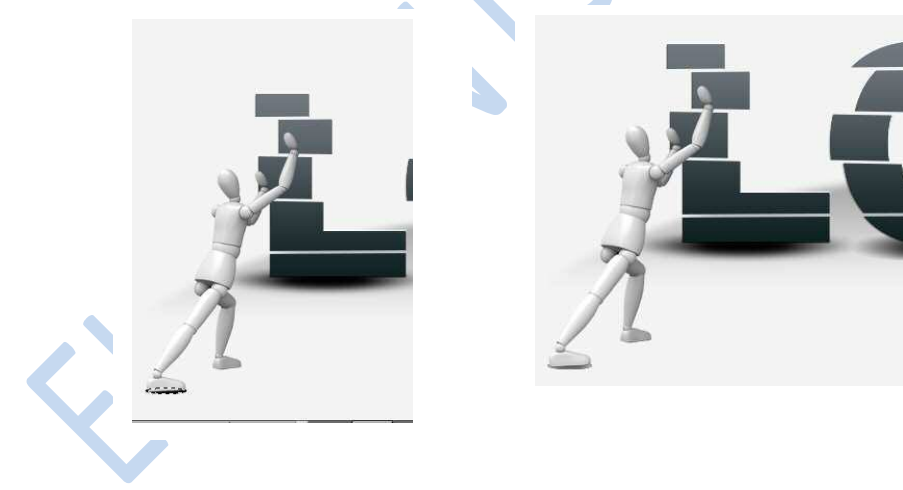

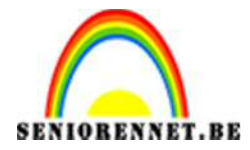

15. Schaduw nog wat uitwrijven met Natte vinger: penseel = 10px, Modus=Normaal; Sterkte = 33%. Maak het zo realistisch mogelijk

| Modus: Normaal | Grootte: O | 10 px |
|----------------|------------|-------|
| ו              | Sterkte:   | 33%   |
| Penseel:       | Mon        | ste   |
| i.             | . Ving     | ien.  |
|                |            | en    |
|                |            |       |
|                |            |       |

16. Ook schaduw toevoegen onder andere been, werk op dezelfde manier.

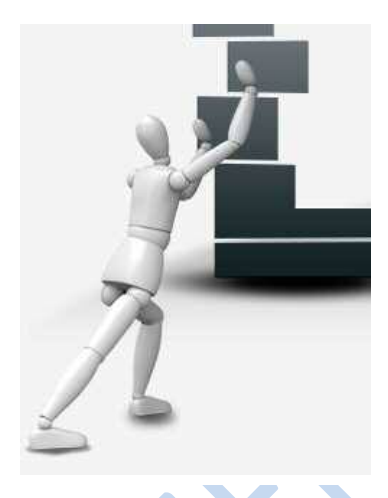

- 17. Pas aan naar max 800 px/inch
- 18. Naam opzetten
- 19. Opslaan als PSD en JPEG

Veel succes en plezier

NOTI